# Nexus 7000 M-Series module - ELAM-procedure

# Inhoud

Inleiding Topologie Bepaal de Ingrress Forwarding Engine De trigger configureren Start de Capture Resultaten interpreteren Aanvullende verificatie

# Inleiding

Dit document beschrijft de stappen die worden gebruikt om een ELAM op Cisco Nexus 7000 (N7K) M-Series modules uit te voeren, legt de meest relevante output uit en beschrijft hoe de resultaten te interpreteren.

Tip: Raadpleeg het <u>OCR-</u>document voor een overzicht van de automatische alarmlampjes.

# Topologie

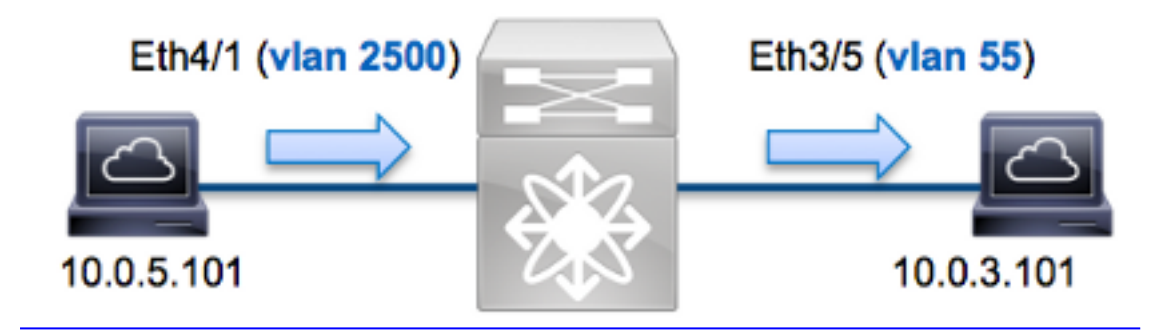

In dit voorbeeld, een host op VLAN 2500 (10.0.5.101), port Eth4/1 stuurt een ICMP-verzoek (Internet Control Message Protocol) naar een host op VLAN 55 (10.0.3.101), Eth3/5 ELAM. Het is belangrijk om niet te vergeten dat ELAM u in staat stelt om één kader vast te leggen.

Als u een ELAM op N7K wilt uitvoeren, moet u eerst verbinding maken met de juiste module (dit vereist het netwerk-admin privilege):

N7K# **attach module 4** Attaching to module 4 ...

# Bepaal de Ingrress Forwarding Engine

Verwacht wordt dat het verkeer de switch ingaat op poort **Eth4/1**. Wanneer u de modules in het systeem controleert, zie u dat **Module 4** een M-Series module is. Het is belangrijk te onthouden dat N7K volledig is verdeeld en dat de modules, en niet de toezichthouder, de doorvoerbeslissingen nemen voor dataplaneverkeer.

| N7K# | show module |                                  |               |            |  |  |  |
|------|-------------|----------------------------------|---------------|------------|--|--|--|
| Mod  | Ports       | Module-Type                      | Model         | Status     |  |  |  |
|      |             |                                  |               |            |  |  |  |
| 3    | 32          | 10 Gbps Ethernet Module          | N7K-M132XP-12 | ok         |  |  |  |
| 4    | 48          | 10/100/1000 Mbps Ethernet Module | N7K-M148GT-11 | ok         |  |  |  |
| 5    | 0           | Supervisor module-1X             | N7K-SUP1      | active *   |  |  |  |
| 6    | 0           | Supervisor module-1X             | N7K-SUP1      | ha-standby |  |  |  |

Voor M-Series modules, voer het ELAM op Layer 2 (L2) Forwarding Engine (FE) uit met interne codenaam **Eureka**. Merk op dat de L2 FE Data Bus (DBUS) de oorspronkelijke header informatie bevat voordat L2 en Layer 3 (L3) raadpleging wordt gehouden en dat de Resultaatbus (RBUS) de resultaten bevat na zowel L3- als L2-raadpleging. De L3 raadpleging wordt uitgevoerd door L3/Layer 4 (L4) FE met interne codenaam **Lamira**, wat het zelfde proces is dat op Cisco Catalyst 6500 Series switch platform wordt gebruikt dat Supervisor Engine 2T draait.

N7K M-Series modules kunnen meerdere FE's voor elke module gebruiken, zodat u de **Eureka** ASIC moet bepalen die voor de FE op poort **Eth4/1** wordt gebruikt. Voer deze opdracht in om dit te verifiëren:

| <pre>module-4# show hardware internal dev-port-map (some output omitted)</pre> |           |            |            |           |                       |            |                |             |
|--------------------------------------------------------------------------------|-----------|------------|------------|-----------|-----------------------|------------|----------------|-------------|
| CARD_TYPE: 48 port 1G<br>>Front Panel ports:48                                 |           |            |            |           |                       |            |                |             |
| Device                                                                         | name      |            | Dev        | role      |                       | Ał         | obr num_       | _inst:      |
| >Eureka                                                                        | 1         |            | DEV        | LAYE      | R_2_LOOK              | UP I       | <b>121KP</b> 1 |             |
| ·<br>+                                                                         | +         | -++FRONT   | PANEL      | PORT      | TO ASIC               | INSTANC    | E MAP+++       | '<br>+      |
| FP port<br>1                                                                   | PHYS<br>0 | SECUR<br>0 | MAC_0<br>0 | rwr_<br>0 | 0   <b>l2lkp</b><br>0 | L3LKP<br>0 | QUEUE<br>0     | SWICHF<br>0 |
| 2                                                                              | 0         | 0          | 0          | 0         | 0                     | 0          | 0              | 0           |

In de output kan je zien dat port Eth4/1 op Eureka (L2LKP) voorbeeld 0 staat.

**Opmerking:** Voor M-Series modules gebruikt de syntaxis van het ELAM 1-gebaseerde waarden, zodat voorbeeld **0** instantie **1** wordt wanneer u het ELAM configureren. Dit is niet het geval voor F-Series modules.

# De trigger configureren

**Eureka** ASIC ondersteunt ELAM triggers voor IPv4, IPv6 en anderen. De ELAM trigger moet uitlijnen op het frame type. Als het frame een IPv4-frame is, moet de trigger ook IPv4 zijn. Een IPv4-frame wordt niet opgenomen met een *andere* trigger. Dezelfde logica is van toepassing op IPv6.

Met Nexus Operating Systems (NX-OS) kunt u het vraagteken gebruiken om de ELAM-trigger te splitsen:

```
module-4(eureka-elam)# trigger dbus dbi ingress ipv4 if ?
(some output omitted)
destination-flood
                        Destination Flood
destination-index Destination Index
destination-ipv4-address Destination IP Address
destination-mac-address Destination MAC Address
                         IP TOS
ip-tos
ip-total-len
                        IP Total Length
ip-ttl
                        IP TTL
source-mac-address
                        Source MAC Address
                         Vlan ID Number
vlan-id
```

Dit voorbeeld, wordt het frame opgenomen volgens de bron- en doeladressen van IPv4, zodat alleen die waarden worden gespecificeerd.

**Eureka** vereist dat er triggers worden ingesteld voor de DBUS en de RBUS. Er zijn twee verschillende Packet Buffers (PB) waarin de RBUS-gegevens kunnen verblijven. Bepaling van de juiste PB-instantie is afhankelijk van het exacte moduletype en de ingangspoort. Meestal wordt aangeraden om PB1 te configureren en als de RBUS niet start, herhaal dan de configuratie met PB2.

Hier is de DBUS-trigger:

```
module-4(eureka-elam)# trigger dbus dbi ingress ipv4 if source-ipv4-address
10.0.5.101 destination-ipv4-address 10.0.3.101 rbi-corelate
Hier is de RBUS-trigger:
```

module-4(eureka-elam)# trigger rbus rbi pb1 ip if cap2 1

**Opmerking:** Het **rbi-correleren** sleutelwoord aan het eind van de DBUS-trigger is vereist om de RBUS op de juiste manier op het **cap2-**bit te activeren.

### Start de Capture

Nu de INGress FE is geselecteerd en u de trigger hebt ingesteld, kunt u de opname starten:

```
module-4(eureka-elam)# start
```

Om de status van de ELAM te controleren voert u de opdracht status in:

module-4(eureka-elam)# status
Instance: 1
EU-DBUS: Armed
trigger dbus dbi ingress ipv4 if source-ipv4-address 10.0.5.101
 destination-ipv4-address 10.0.3.101 rbi-corelate
EU-RBUS: Armed
trigger rbus rbi pb1 ip if cap2 1
LM-DBUS: Dis-Armed
No configuration
LM-RBUS: Dis-Armed
No configuration

Zodra het kader dat met de trigger overeenkomt door de FE wordt ontvangen, toont de ELAMstatus als **Trigge**:

```
module-4(eureka-elam)# status
Instance: 1
EU-DBUS: Triggered
trigger dbus dbi ingress ipv4 if source-ipv4-address 10.0.5.101
   destination-ipv4-address 10.0.3.101 rbi-corelate
EU-RBUS: Triggered
trigger rbus rbi pb1 ip if cap2 1
LM-DBUS: Dis-Armed
No configuration
LM-RBUS: Dis-Armed
No configuration
```

### Resultaten interpreteren

Om de ELAM-resultaten weer te geven, typt u de opdrachten van de **showbus** en **showbus**. Als er een groot volume verkeer is dat dezelfde triggers aansluit, kunnen DBUS en RBUS op verschillende frames geactiveerd worden. Daarom is het belangrijk de interne sequentienummers op de DBUS- en RBUS-gegevens te controleren om ervoor te zorgen dat ze overeenkomen:

```
module-4(eureka-elam)# show dbus | i seq
seq = 0x05
module-4(eureka-elam)# show rbus | i seq
seq = 0x05
Hier is het fragment uit de ELAM-gegevens dat het meest relevant is voor dit voorbeeld (een deel
van de output wordt weggelaten):
```

```
module-4(eureka-elam)# show dbus
seq = 0x05
vlan = 2500
source_index = 0x00a21
l3_protocol = 0x0 (0:IPv4, 6:IPv6)
l3_protocol_type = 0x01, (1:ICMP, 2:IGMP, 4:IP, 6:TCP, 17:UDP)
dmac = 00.00.0c.07.ac.65
smac = d0.d0.fd.b7.3d.c2
ip_ttl = 0xff
ip_source = 010.000.005.101
ip_destination = 010.000.003.101
module-4(eureka-elam)# show rbus
seq = 0x05
flood = 0x0
```

dest\_index = 0x009ed vlan = 55 ttl = 0xfe data(rit/dmac/recir) = 00.05.73.a9.55.41 data(rit/smac/recir) = 84.78.ac.0e.47.41

Met de **DBUS-**gegevens kunt u verifiëren dat het frame op VLAN 2500 wordt ontvangen met een bron-MAC-adres van **d0d0.fdb7.3dc2** en een bestemming-MAC-adres van **0000.0c07.ac65**. U kunt ook zien dat dit een IPv4-kader is. vanaf **10.0.5.101** tot en met **10.0.3.101**.

**Tip**: Er zijn verschillende andere nuttige velden die niet in deze uitvoer zijn opgenomen, zoals de waarde van het Type of Service (TOS), de vlaggen van IP, de lengte van IP en de lengte van het L2 frame.

Om te verifiëren op welke poort het frame is ontvangen, voert u de opdracht **SRC\_INDEX in** (de bron Local Target Logic (LTL)). Voer deze opdracht in om een LTL in kaart te brengen naar een poort of groep poorten voor N7K:

 N7K# show system internal pixm info ltl 0xa21

 Member info

 Type
 LTL

 PHY PORT
 Eth4/1

FLOOD\_W\_FPOE 0x8014

De output laat zien dat de SRC\_INDEX van 0xa21 kaarten naar poort Eth4/1. Dit bevestigt dat het kader op poort Eth4/1 wordt ontvangen.

Met de **RBUS**-gegevens kunt u controleren dat het frame is verzonden naar VLAN 55 en dat de TTL is **DBUS**-gegevens zijn omgezet **naar 0xfe** in de **RBUS**-gegevens. U kunt zien dat de bronen doeladressen van MAC worden herschreven naar **8478.ac0e.4741** en **0005.73a9.5541**, respectievelijk. Daarnaast kunt u de **bovenlooppoort** van de **DEST\_INDEX** (bestemmingslijn) bevestigen:

\_\_\_\_\_

 PHY\_PORT
 Eth3/5

 FLOOD\_W\_FPOE
 0x8017

 FLOOD\_W\_FPOE
 0x8016

De output toont dat de **DEST\_INDEX** van **0x9ed** kaarten naar poort **Eth3/5** toont. Dit bevestigt dat het kader van haven **Eth3/5** wordt verzonden.

# Aanvullende verificatie

Om te verifiëren hoe de switch de LTL pool toewijst, **voert** u de opdracht **interne** elf **van het showsysteem info ItI-regio in**. De output van deze opdracht is nuttig om het doel van een LTL te begrijpen als het niet aan een fysieke poort wordt aangepast. Een goed voorbeeld hiervan is een **Drop** LTL:

#### ${\tt N7K\#}$ show system internal pixm info ltl 0x11a0 0x11a0 is not configured

#### N7K# show system internal pixm info ltl-region

| LTL POOL TYPE                          | SIZE      | RANGE            |  |  |  |  |  |
|----------------------------------------|-----------|------------------|--|--|--|--|--|
|                                        |           |                  |  |  |  |  |  |
| DCE/FC Pool                            | 1024      | 0x0000 to 0x03ff |  |  |  |  |  |
| SUP Inband LTL                         | 32        | 0x0400 to 0x041f |  |  |  |  |  |
| MD Flood LTL                           | 1         | 0x0420           |  |  |  |  |  |
| Central R/W                            | 1         | 0x0421           |  |  |  |  |  |
| UCAST Pool                             | 1536      | 0x0422 to 0x0a21 |  |  |  |  |  |
| PC Pool                                | 1720      | 0x0a22 to 0x10d9 |  |  |  |  |  |
| LC CPU Pool                            | 32        | 0x1152 to 0x1171 |  |  |  |  |  |
| EARL Pool                              | 72        | 0x10da to 0x1121 |  |  |  |  |  |
| SPAN Pool                              | 48        | 0x1122 to 0x1151 |  |  |  |  |  |
| UCAST VDC Use Pool                     | 16        | 0x1172 to 0x1181 |  |  |  |  |  |
| UCAST Generic Pool                     | 30        | 0x1182 to 0x119f |  |  |  |  |  |
| LISP Pool                              | 4         | 0x1198 to 0x119b |  |  |  |  |  |
| Invalid SI                             | 1         | 0x119c to 0x119c |  |  |  |  |  |
| ESPAN SI                               | 1         | 0x119d to 0x119d |  |  |  |  |  |
| Recirc SI                              | 1         | 0x119e to 0x119e |  |  |  |  |  |
| Drop DI                                | 2         | 0x119f to 0x11a0 |  |  |  |  |  |
| UCAST (L3_SVI_SI) Region               | 31        | 0x11a1 to 0x11bf |  |  |  |  |  |
| UCAST (Fex/GPC/SVI-ES) 3648            | 0x11c0 to | Ox1fff           |  |  |  |  |  |
| UCAST Reserved for Future Use Region   | 2048      | 0x2000 to 0x27ff |  |  |  |  |  |
| ====================================== |           |                  |  |  |  |  |  |
| VDC OMF Pool                           | 32        | 0x2800 to 0x281f |  |  |  |  |  |